### Comment imprimer son reçu fiscal en PDF

Sur le site : <u>http://www.gppep.org/</u>,

1 ) cliquer sur « Espace adhérent »

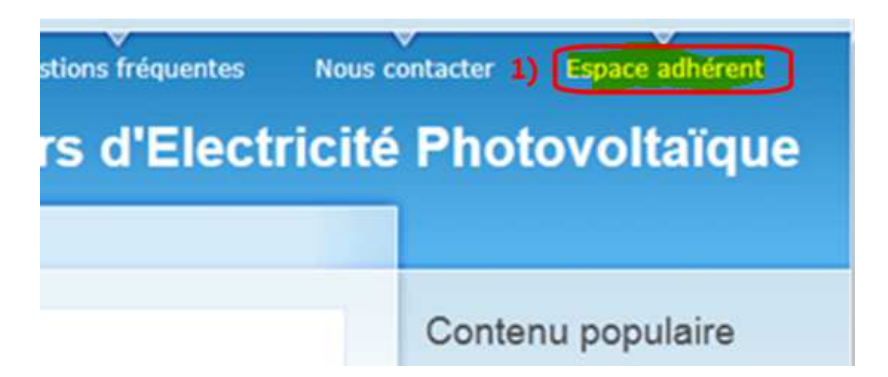

2) cliquez sur « sur ce lien »

| GPPEP                                                                                                    | Groupement de | es Pa | Irticulie | ers Pro |  |
|----------------------------------------------------------------------------------------------------|---------------|-------|-----------|---------|--|
| Vous devez être connecté pour pouvoir accéder à cette partie de site.<br>Merci de vous connecter en cliquant <mark>sur ce lien.</mark> 2) |               |       |           |         |  |

3) Saisissez vos identifiants et mot de passe, et cliquez sur « Envoyer »

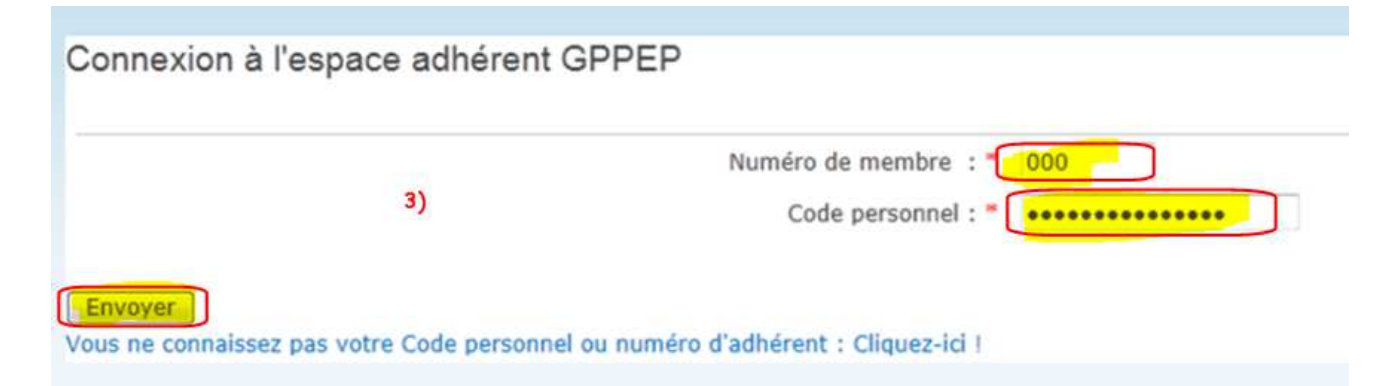

4) Cliquez sur « Lien vers la page d'accueil de l'espace adhérent »

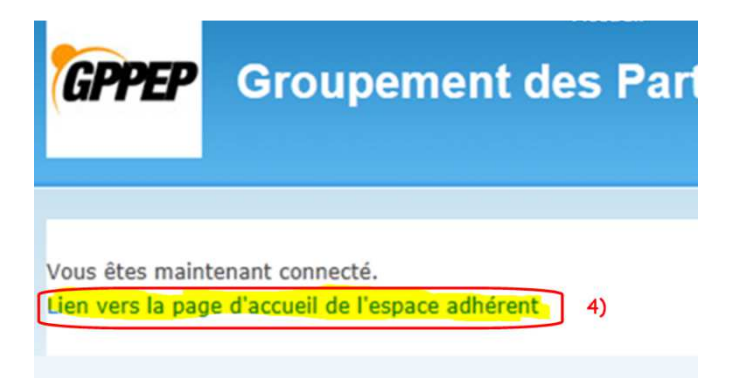

## 5) Cliquez sur « <u>Liste des dons que vous avez fait</u> «

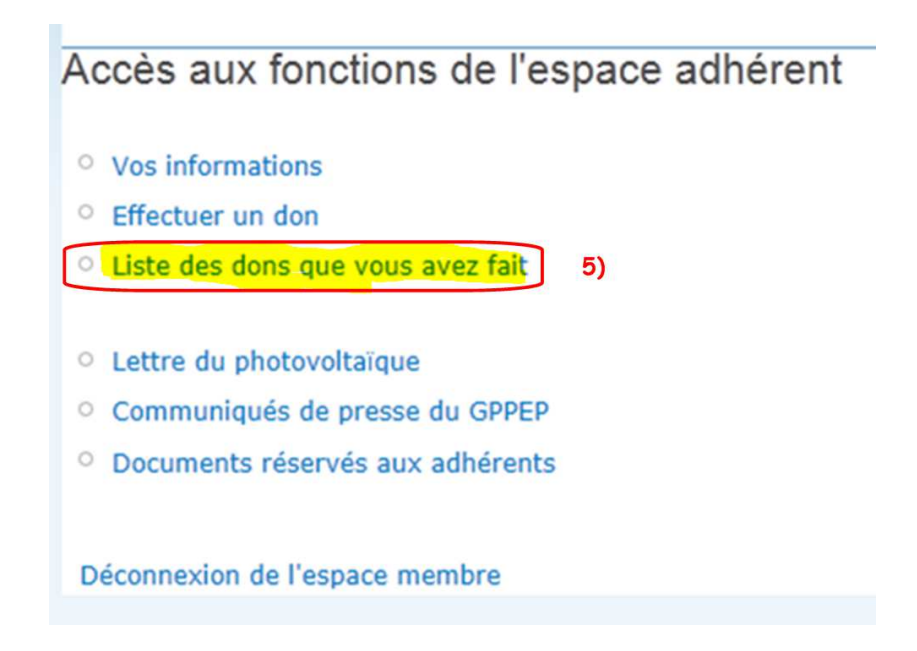

#### 6) Cliquez sur le numéro du don qui s'affiche en bleu « $\frac{3}{2}$ «

# Liste des dons

Cliquez sur le nom d'une colonne pour trier le tableau

|    | Numéro du<br>don | Montant du<br>don | Date du don |
|----|------------------|-------------------|-------------|
| 6) | 3                | 40                | 2011-11-20  |
|    | 5                | 20                | 2011-11-20  |

### 7) Imprimez votre reçu fiscal du PDF

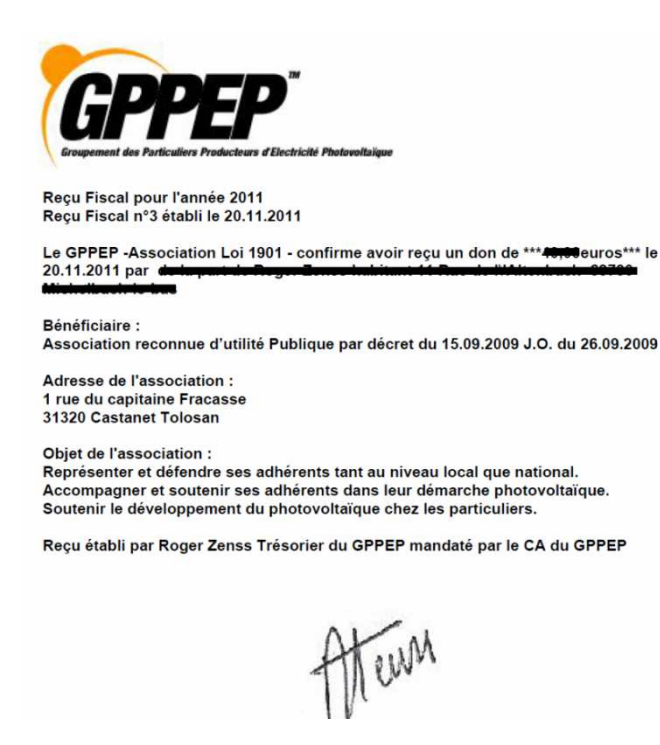

### Pour d'éventuelles questions : bureau@gppep.org

Roger (Trésorier du GPPEP)